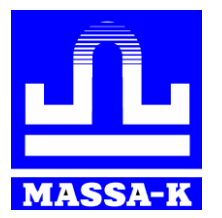

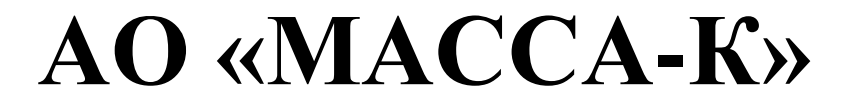

Россия, 194044, Санкт-Петербург, Пироговская наб., 15, лит. А <u>www.massa.ru</u>

## ВЕСЫ МАССА-К (приложение для Android)

РУКОВОДСТВО ПОЛЬЗОВАТЕЛЯ Редакция 2 2025

прочтите перед эксплуатацией

## Оглавление

| 1 | Введение                                                             | 3 |
|---|----------------------------------------------------------------------|---|
| 2 | Подготовка весов к работе                                            | 3 |
|   | 2.1 Настройка параметров сети Wi-Fi в терминалах A(RUEW) и AB(RUEW)  | 3 |
|   | 2.2 Настройка параметров сети Wi-Fi в крановых весах ЕКМ             | 4 |
| 3 | Настройка связи с весами в приложении                                | 4 |
| 4 | Работа с весами                                                      | 5 |
|   | 4.1 Крановые весы ЕКМ                                                | 5 |
|   | 4.2 Весы серий МК, ТВ и 4D, оснащенные терминалом А(RUEW)/АВ (RUEW). | 6 |
| 5 | Журнал операций                                                      | 7 |
|   |                                                                      |   |

## 1 Введение

Приложение «Весы МАССА-К» предназначено для беспроводной связи с весами внутри сети Wi-Fi, созданной весами (весы работают в режиме «точка доступа Wi-Fi»).

Приложение может организовать связь с двумя видами весов:

- 1. <u>Крановые весы серии ЕКМ</u>. Обмен организован по протоколу 1С. Весы передают в приложение вес нетто (on-line передача, опрос весов выполняется каждые 300 миллисекунд).
- Весы серий МК, ТВ и 4D, оснащенные терминалом <u>A(RUEW)/AB (RUEW)</u>. Обмен организован по протоколу 100. Весы передают в приложение вес нетто и вес тары (on-line передача, опрос весов выполняется каждые 300 миллисекунд).

Дополнительно, приложение позволяет сохранять полученный вес в файл на планшете или телефоне.

## 2 Подготовка весов к работе

Приложение взаимодействует с весами внутри сети Wi-Fi, созданной этими весами. В весах параметры сети Wi-Fi настраиваются с помощью специальных программ.

## 2.1 Настройка параметров сети Wi-Fi в терминалах A(RUEW) и AB(RUEW)

В терминалах A(RUEW) и AB(RUEW) параметры сети Wi-Fi настраиваются с помощью утилиты «Настройка весов 100», входящей в состав «Драйвера 100» (<u>https://massa.ru/soft/drayvery-vesov/pdriver100/</u>):

- 1. Установите на терминале протокол обмена 100. Подробнее см. в п.6 Руководства к терминалам (<u>https://massa.ru/a.pdf</u>);
- Скачайте с сайта MACCA-К и установите на ПК Драйвер 100 (<u>https://massa.ru/soft/drayvery-vesov/pdriver100/</u>);
- 3. Подключите терминал к ПК по USB или RS-232 и запустите на ПК утилиту «Настройка весов 100»;
- 4. Настройте параметры сети Wi-Fi:
  установите флаг «Точка доступа»;
  при необходимости, измените «Порт»
  - и «IP-адрес точки доступа»;
- 5. Запомните:
  - имя сети (SSID) терминала;
  - пароль доступа;
  - порт;

Имя сети (SSID) терминала неизменно (**Mk\_xxxxx**, где xxxxx – первые 6 цифр заводского номера терминала).

Пароль доступа одинаков для всех терминалов – **MassaK2017**.

6. Отключите терминал от ПК. Терминал готов к работе.

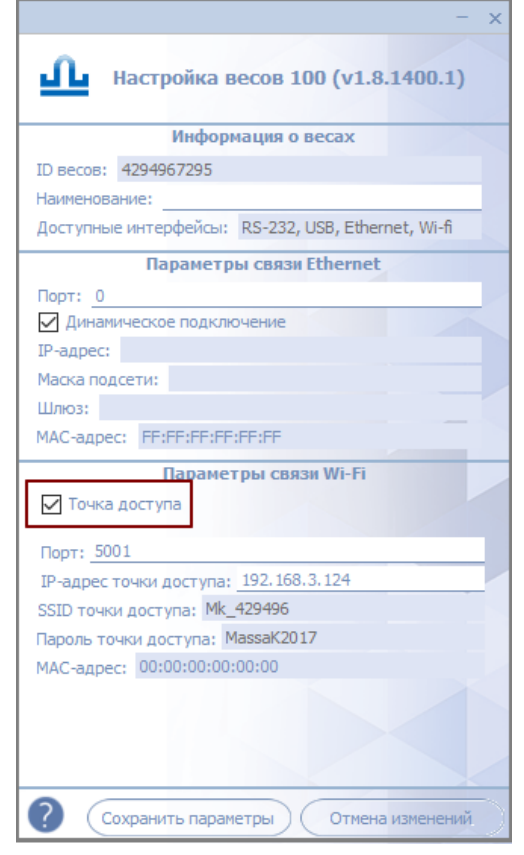

## 2.2 Настройка параметров сети Wi-Fi в крановых весах ЕКМ

Обычно, в заводской поставке, крановые весы ЕКМ уже настроены в режим точки доступа Wi-Fi:

- имя сети Doit\_WiFi\_xxxxx, где ххххх первые 6 символов заводского номера весов;
- пароль доступа отсутствует;
- порт 9000.

При необходимости, параметры сети Wi-Fi могут быть изменены (см. в п.8.1. Руководства к крановым весам ЕКМ (<u>https://massa.ru/ekm.pdf</u>).

#### 3 Настройка связи с весами в приложении

- 1. Скачайте и распакуйте архив с приложением с сайта MACCA-К

   (https://massa.ru/soft/peredacha-vesa-v-uchetnye-programmy/pve\_ANDROID/).
- 2. Установите приложение на планшет/телефон, используя стандартные средства установки;
- Приложение совместимо с версиями Android 9 и выше.
- 3. Включите на планшете/телефоне доступ к сетям Wi-Fi;
- 4. Включите весы;
- 5. Запустите приложение на планшете/телефоне;
- 6. Перейдите в окно «Настройки» (нижний правый угол приложения
- 7. Задайте параметры подключения:
  - выберите в строке «SSID весов» сеть весов;
  - ведите пароль доступа к сети весов;
  - введите порт;

Типовые параметры сети для терминалов A(RUEW) и AB(RUEW): Mk\_xxxxx (пароль MassaK2017, порт 5001).

Типовые параметры сети для Крановых весов ЕКМ:
 Doit\_WiFi\_xxxxxx (пароля нет, порт 9000).

8. Нажмите «Подключиться».

При удачном подключении, на экране кратковременно отобразилось сообщение «Успешно подключено!», а в верхней части окна «Весы» будет отображен SSID под-

Весы: Подключено Mk\_-1 ключенных весов:

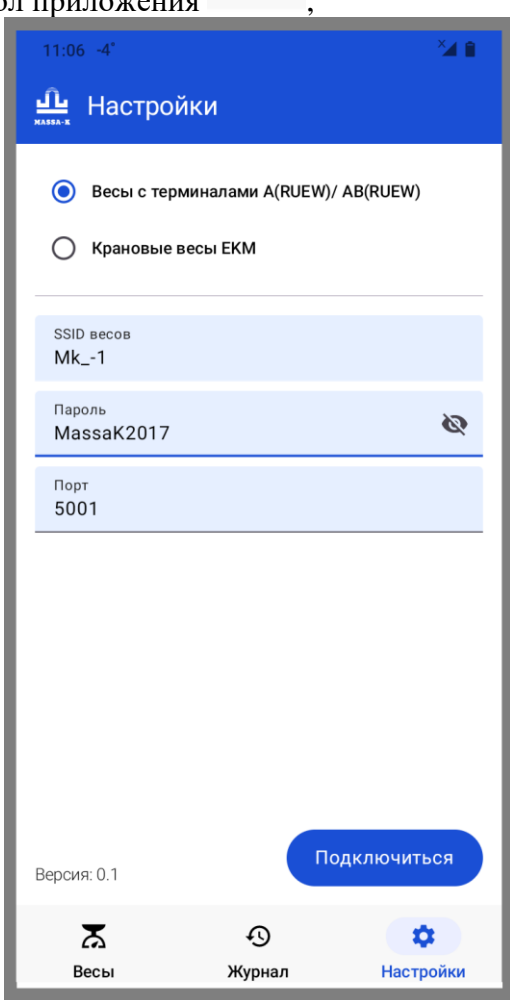

## 4 Работа с весами

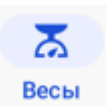

Работа с весами ведется в окне «Весы»

Экраны для работы с Крановыми весами ЕКМ и с Весами, оснащенными терминалом A(RUEW)/ AB(RUEW) имеют разную конфигурацию, различия связано с тем, что эти весы имеют разные протоколы обмена.

#### 4.1 Крановые весы ЕКМ

В приложении для весов ЕКМ доступно:

- ✓ Установить на весах тару (кнопка т);
- ✓ Сохранить запись о полученном весе в журнале (кнопка <sup>Сохранить в журнал</sup>).

Примечание по работе с весом:

- Если полученный с весов вес нестабилен, то на экране

Сохранить в журнал не активна).

Примечание по работе с тарой:

- По кнопке T на весах таррируется подвешанный на них вес (т.е. вес нетто при такой нагрузке = 0).

- При снятии всего груза с затарированных весов, вес нетто в весах будет отрицательный

(например, -18,0 kg).

- Сброс тары на незагруженных весах производится кнопкой Т.

止 Весы

2 F

Примечание по сохранению полученного веса нетто в журнал:

- Кнопка Сохранить в журнал доступна только для стабильного веса. Если вес нестабилен, то кнопка

будет неактивна ( Сохранить в журнал

- В журнал сохраняется: дата, время и вес нетто.

# 4.2 Весы серий МК, ТВ и 4D, оснащенные терминалом A(RUEW)/AB (RUEW).

В приложении для весов, оснащенных терминалом A(RUEW)/AB (RUEW) доступно:

- ✓ Посмотреть параметры весов (строка Max=15/32 kg, Min=100 g, e=:...);
- ✓ Установить на весах тару (кнопка <sup>т</sup>);
- ✓ Установить в весах >0< (кнопка <sup>>0<</sup>);
- ✓ Сохранить запись о полученном весе в журнале (кнопка <sup>Сохранить в журнал</sup>).

Примечание по работе с весом:

- Если полученный с весов вес нестабилен, то на экране он будет указан без надписи kg (например, 0,568).

Сохранить такой вес в журнал невозможно (кнопка

Сохранить в журнал не активна).

Примечание по работе с тарой:

- По кнопке <sup>т</sup> на весах таррируется установленный на них вес. Вес тары отображается на экране

дополнительной строкой (например, Тара 0,568 kg).

- При снятии всего груза с затарированных весов, вес нетто в весах будет отрицательный

#### -0,568 kg

(например, Тара 0,568 kg).

- Сброс тары на незагруженных весах производится кнопкой **Т**.

Примечание по сохранению полученного веса в журнал:

- Кнопка Сохранить в журнал доступна только для стабильного веса. Если вес нестабилен, то кнопка будет неак-

тивна (Сохранить в журнал).

- В журнал сохраняется: дата, время, вес тары и вес нетто.

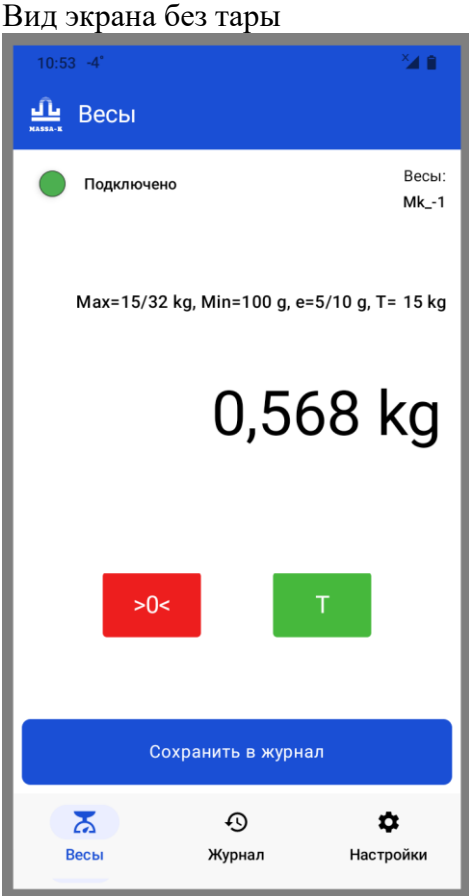

#### Вид экрана с установленной тарой

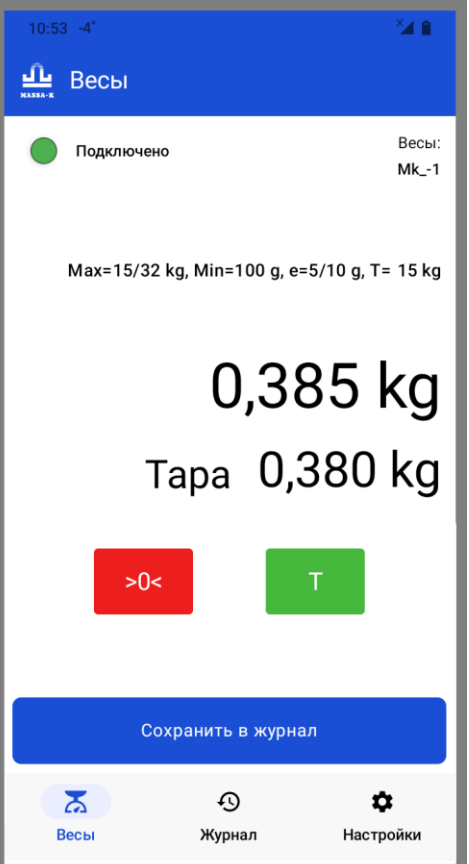

## 5 Журнал операций

Журнал операций можно посмотреть, отредактировать и сохранить в окне «Журнал» В журнале доступно:

| - Удалить одну запись (кнопка 🔟 ).                                                                                                    | <u></u> жазба-ж Жу                                          |  |  |
|----------------------------------------------------------------------------------------------------|-------------------------------------------------------------|--|--|
| - Удалить все записи в журнале (кнопка Удалить все).<br>- Сохранить записи журнала в файл на планшет/телефон<br>(кнопка Сохранить все).                                                                           |                                                             |  |  |
| <u>Файл с записями из журнала:</u><br>- Данные из журнала сохраняются в файл формата <b>.txt</b> .<br>- Имя файлу присваивается автоматически:                                                                    | 07.04.2023<br>(15:39:25)<br>Вес не <sup></sup><br>Тара: 0,5 |  |  |
| « <i>massa_&lt;∂ama coxpaнeния&gt;_&lt;время coxpaнeния&gt;</i> ».<br>← Загрузки ⊞ :<br>Download                                                                                                    | 07.04.2029<br>(15:39:15)<br>Вес не <sup>-</sup><br>Тары нет |  |  |
| Сегодня<br>таssa_07.04.2025_15_19_45.txt :<br>248 Б, 8 минут назад :                                                                                                    |                                                             |  |  |
| <u>Структура записей в файле:</u><br>- 1 строка – заголовок («дата;время;вес<br>нетто,kg;тара,kg;весы»);                                                                                                    | Уда                                                         |  |  |
| - со 2-ой строки – информация о взвешиваниях<br>( <i>&lt;дата&gt;;&lt;время&gt;;&lt;вес нетто&gt;;&lt;вес тары&gt;;&lt; SSID весов&gt;</i> ).<br>Пример 1 (вес нетто без тары):<br>07.04.2025;15:39:15;0,568;;Mk1 | Весы                                                        |  |  |

Пример 2 (только тара): 07.04.2025;15:39:25;0,000;0,568;Mk\_-1 Пример 3 (вес нетто с тарой): 07.04.2025;15:39:35;0,208;0,568;Mk\_-1

| 10:53 -4°                                                                          | ×4 🕯                    |
|------------------------------------------------------------------------------------|-------------------------|
| 止 Журнал                                                                           |                         |
| 07.04.2025<br>(15:39:35)<br>Вес нетто: <b>0,208 kg</b><br>Тара: <b>0,568 kg</b>    | Becsi:<br>Mk1           |
| 07.04.2025<br>(15.39:25)<br>Вес нетто: <b>0,000 kg</b><br>Тара: <b>0,568 kg</b>    | Bесы:<br>Mk1            |
| <b>07.04.2025</b><br>( <b>15:39:15</b> )<br>Вес нетто: <b>0,568 kg</b><br>Тары нет | <sup>Весы:</sup><br>Mk1 |
| Удалить все                                                                        | Сохранить все           |
| 👗 🕙<br>Весы Журнал                                                                 | <b>Ф</b><br>Настройки   |

Ð

### Адрес предприятия-изготовителя – АО «МАССА-К»

Россия, 194044, Санкт-Петербург, Пироговская наб., 15, лит. А Торговый отдел: тел./факс (812) 346-57-03 (04) Отдел гарантийного ремонта/Служба поддержки: тел.(812) 319-70-87, (812) 319-70-88 E-mail: support@massa.ru

> Отдел маркетинга: тел./факс (812) 313-87-98, тел. (812) 346-57-02, (812) 542-85-52

> > E-mail: info@massa.ru, massa.ru